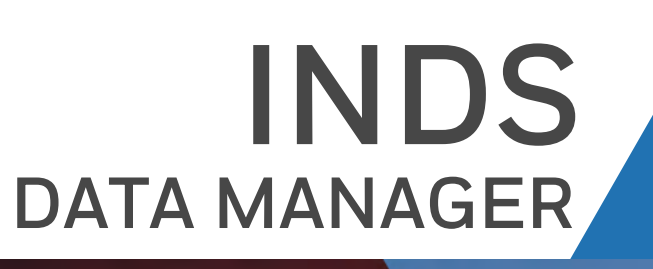

Honeywell

## **IDS USER GUIDE** For iPad with iOS 13 or later

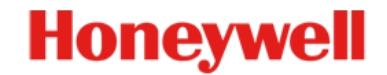

#### HONEYWELL - CONFIDENTIAL & PROPRIETRY

.....

This copyrighted work and all information are the property of Honeywell international inc., contain trade secrets and may not, in whole or in part, be used, duplicated, or disclosed for any purpose without prior written permission of Honeywell international inc. All rights reserved.

ernational me. An rights reserv

## CONTENTS

#### Chapter 1 About this Guide

| Purpose                   | 1-1 |
|---------------------------|-----|
| Scope                     | 1-1 |
| Intended Audience         | 1-1 |
| Typographical Conventions | 1-1 |

#### Chapter 2 Downloading & Installing IDM

| System Requirements & Prerequisites | 2-1 |
|-------------------------------------|-----|
| Downloading & Installing IDM        | 2-1 |
| Removing IDM Application            | 2-2 |

#### Chapter 3 Getting Started

| IDM Overview                                   | 3-1  |
|------------------------------------------------|------|
| Getting IDM Credentials                        | 3-2  |
| Creating & Associating Honeywell ID            | 3-2  |
| Associating Honeywell ID                       | 3-5  |
| Connecting to CG100 & CG200 Network            | 3-7  |
| Starting IDM                                   | 3-8  |
| Login, Session Auto-Refresh, and Logout of IDM | 3-8  |
| Login to IDM                                   | 3-9  |
| Session Auto-Refresh                           | 3-10 |
| Log out of IDM                                 | 3-10 |

#### Chapter 4 Familiarizing IDM

| Familiarizing User Interface | 4-1 |
|------------------------------|-----|
| Quick Links                  | 4-1 |
| About Page                   | 4-2 |
| Help                         | 4-3 |
| Notifications                | 4-3 |
| Profile                      | 4-4 |
| Tab Panel                    | 4-4 |
| Downloads                    | 4-4 |
| Data Subscription            | 4-4 |
| Subset Charts                | 4-5 |
| Recommended Size for Charts  | 4-6 |

| Cycle Dates and Overlap Periods | 4-8<br>4-8 |
|---------------------------------|------------|
| Downloads Page                  |            |
| Upload                          | 4-10       |
| Logs                            | 4-12       |
| Settings                        | 4-13       |

#### **Chapter 5 Working with Databases**

| Downloading Databases      | 5-1 |
|----------------------------|-----|
| Subsetting Terminal Charts | 5-2 |
| Loading Subscriptions      | 5-4 |

#### **Chapter 6 Troubleshooting**

| Unable to view latest database subscription in IDM            | 6-1       |
|---------------------------------------------------------------|-----------|
| Unsupported database upload                                   | 6-1       |
| Database load failed during the load process                  | 6-1       |
| IDM not connecting to CG100/CG200 Device post iOS 14.x upgrad | e on iPad |
|                                                               | 6-2       |

### Chapter 7 Frequently Asked Questions

| What is IDM?                                                                   |
|--------------------------------------------------------------------------------|
| What is significant about IDM?                                                 |
| How does IDM work?                                                             |
| What are the hardware requirements to install IDM?                             |
| Can I connect my iPad to the cellular network while uploading to the aircraft  |
| via IDM?                                                                       |
| How do i know if i have latest applications installed on my iPad?              |
| How much does IDM cost?                                                        |
| Whom do i contact to get access credentials for IDM?                           |
| How do I confirm if the database is downloaded successfully on my iPad? 7-2    |
| I am not able to see Edit Coverage link next to Database                       |
| How do I clear subset that Is set on the charts database?                      |
| How do I change subset that Is set on the charts database?                     |
| Can I delete all downloaded databases in IDM? 7-3                              |
| Can I download all the databases from the Downloads page in IDM? 7-3           |
| What does it mean if the Recommended Size indicator show the status Not        |
| Available                                                                      |
| What does it mean if the Recommended Size indicator show the status Ex-        |
| ceeded                                                                         |
| What does it mean if the Recommended Size indicator show the status In Lim     |
| its                                                                            |
| Where can I find the support details in IDM? 7-4                               |
| Can I copy Subscription details in IDM? 7-4                                    |
| What is Offline Login in IDM and how does it help?                             |
| Does the iPad on which the IDM application is installed need to stay connected |
| after initiating the Load to Avionics?                                         |

| I logged in to the IDM application with Internet. However, after some time I      |
|-----------------------------------------------------------------------------------|
| abled. Why?                                                                       |
| What is LSAP?                                                                     |
| What is the difference between Revision Date & Effective Date for a database?     |
|                                                                                   |
| Can i download the future dated Chart subscription and load them to Avionics?     |
| What is Effective date for charts?                                                |
| What is the difference between Issue Date and Effective Date i see on charts?<br> |
| My iPad is connected to CG100/200 device Wi-Fi. However, IDM application is       |
| displaying No Network next to Wi-Fi icon. What shall i do?                        |
| My iPad is connected to CG100/200 device Wi-Fi and Wi-Fi name (SSID) is also      |
| displaying in IDM. However, IDM is displaying No Aircraft Connection next to Air- |
| craft icon. What shall i do?                                                      |
| My iPad is connected to CG100/200 device Wi-Fi. However, IDM freezes or           |
| stops communicating with the device. What shall i do?                             |
| There are no LSAPs displayed in Uploads page. Why?                                |
| Database load failed during the load process for PC-12NG / PC-12NGX / PC-24       |
| aircraft. What shall I do?                                                        |
| Loading Freezes at 64%, 96% or 99% for PC PC-12NG and PC-12NGX aircraft.          |
| What shall I do?                                                                  |
| I have IUS 14 installed on my IPad. Does IDM support IUS 15?                      |

THIS PAGE INTENTIONALLY LEFT BLANK

## **About this Guide**

### 1.1 Purpose

The purpose of this guide is to provide information on the concepts, functionality, and the usage of the INDS Data Manager (IDM) application.

### 1.2 Scope

The scope of this guide is limited to the functionality and the usage of the IDM application. The technical and architectural information of the application is beyond the scope of this guide.

### **1.3 Intended Audience**

This guide is intended for day-to-day users of IDM application. It is recommended to read this guide before getting started with the application.

## **1.4 Typographical Conventions**

| Convention      | Usage                                                                             |
|-----------------|-----------------------------------------------------------------------------------|
| Bold            | Indicates Menus, Headings, User Interface (UI) elements                           |
| Cross Reference | Indicates a link that points to a different section/figure/table within the guide |
| Figure          | Indicates a figure caption                                                        |
| Table           | Indicates a table caption                                                         |
| NOTE            | Contains additional/important information related to a section/procedure          |

| Table 1-1 | Typographical | Conventions |
|-----------|---------------|-------------|
|-----------|---------------|-------------|

THIS PAGE INTENTIONALLY LEFT BLANK

2

## **Downloading & Installing IDM**

## 2.1 System Requirements & Prerequisites

Following table lists the recommendation for a client system to install IDM application. You must have active subscription to the data services and an IOS based iPad with administrative privileges to install the application. The recommended configuration guarantees optimal performance of the application.

| Operating System      | iOS <13.0> or later including iOS <15.0>                                                                                                    |
|-----------------------|----------------------------------------------------------------------------------------------------|
| Storage Space         | 2GB or more                                                                                                    |
| RAM                   | Minimum 1 GB                                                                                                    |
| Internet Connectivity | Internet connection with minimum 5 MBPS<br>speed within corporate network. A slow or<br>intermittent connection may cause the<br>download to fail. |

### 2.2 Downloading & Installing IDM

Ensure that you are connected to Internet before you search for IDM application installer in the **App Store**.

To download and install IDM application on iPad

- Open the App store on your iPad, and search for IDM. The IDM application installer is displayed.
- Tap Install to install the application. The progress of the application installation is displayed. On successful installation of the application, the **Open** option is displayed.
- 3. Tap **Open** to start the application.

## 2.3 Removing IDM Application

#### To remove IDM application on the iPad

- Tap and hold the **IDM** application icon. The **X** option is displayed on the application icon.
- 2. Tap **X** option to remove the application from the iPad.

## **Getting Started**

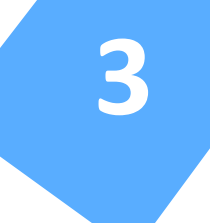

### 3.1 IDM Overview

IDM is a powerful iOS based application that allows you to view, manage, and download various INDS subscribed databases while managing your account. It incorporates smart navigation data and chart loader along with other data types such as AMDB and terrain data. It offers numerous features that enables you to effectively and efficiently manage your data updates, subset your terminal charts to meet space constraints, view detailed information about your services, and transfer the data to your Primus Apex<sup>(TM)</sup> system.

The streamlined user interface of IDM is comprised of several distinct areas and is quick and easy to use. These areas provide you with the ability to view or hide information about your services, status, and update options. IDM application provides the ability to:

- Replace physical delivery of media with electronic delivery.
- Download single/multiple/all databases at a time.
- Quickly manage and download databases using the INDS web server over a secure network.
- Pause and resume database downloads.
- Access to chart serial numbers.
- Support wireless data loading interface, delta data loading, and customized sizing predictions based on available memory on aircraft.

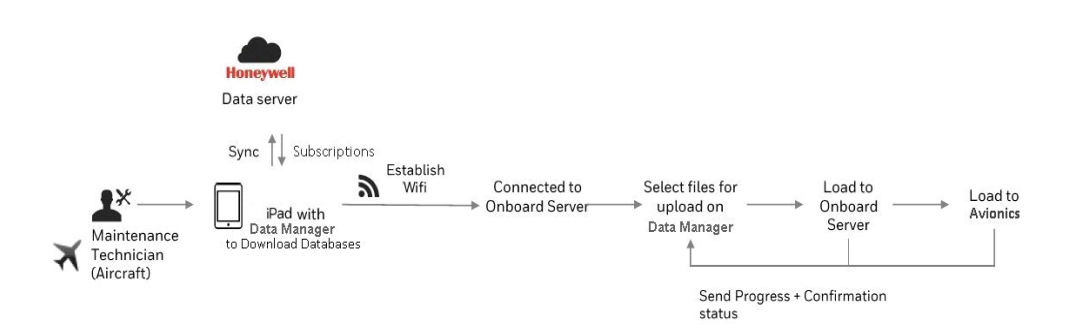

### 3.2 Getting IDM Credentials

Honeywell aims at providing easy access to databases for both INDS web and IDM application users thus eliminating the need of multiple access credentials. As a part of solution, using a Honeywell ID enables you to access subscribed databases from both INDS website and IDM application.

If you are a new user and do not have a Honeywell ID, you can create AN ID from INDS website. Creating a Honeywell ID is only a one time activity. For more information see, Creating & Associating Honeywell ID.

If you are an INDS user and also have an existing Honeywell ID, you can just associate the existing Honeywell ID with that of the INDS user ID and then start using Honeywell ID for both INDS website and IDM application. For more information see, Associating Honeywell ID.

Should you require any help in creating a new ID or associating an existing ID, contact Support Team.

#### **Creating & Associating Honeywell ID**

#### To create a Honeywell ID

1. Open the web browser on your computer and access INDS website. The INDS website is displayed.

| INDS Login            | Honeywell Login          |
|-----------------------|--------------------------|
| wirechaser4           |                          |
|                       |                          |
| Login                 | ot Password?             |
| Create Honeywell ID 🛈 | Associate Honeywell ID ① |

2. In the INDS Login, tap Create Honeywell ID link. The Create Honeywell ID page is displayed.

| ort 👻 | Flight Info 🔻                                 | _                           |           |            |          |            |          |
|-------|-----------------------------------------------|-----------------------------|-----------|------------|----------|------------|----------|
| Crea  | te Honeywell ID                               |                             |           |            |          |            |          |
| Pleas | e enter below detail                          | s to create your            | Honeywe   | ell ID     |          |            |          |
| First | Name                                          |                             |           |            |          |            |          |
| First | Name                                          |                             |           |            |          |            |          |
| Last  | lame                                          |                             |           |            |          |            |          |
| Last  | Name                                          |                             |           |            |          |            |          |
| Hone  | ywell ID 🕕                                    |                             |           |            |          |            |          |
| Emai  | I Address                                     |                             |           |            |          |            |          |
| I Y   | ou agree and consent<br>oneywell's Privacy Po | t to Honeywell 's<br>blicy. | Terms & ( | Conditions | and have | read and u | Indersto |
| Cance | 1                                             | Create                      |           |            |          |            |          |
|       |                                               |                             |           |            | . NAMES  |            |          |

3. Provide the required details as applicable, select the check box, and then tap **Create**.

The **Almost There** message is displayed which confirms that the activation link is sent to the given email ID and it is valid for the next 24 hours.

#### **Almost There**

×

We have sent an activation email. Please click on the activation link to create your Honeywell ID.

NOTE: Activation link is only valid for the next 24 hours.

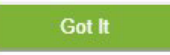

- Tap Got it to close the dialog box.
   The page refreshes to display the INDS website.
- Navigate to the email ID and tap the verification link sent from IDAdministrator@honeywell.com to proceed further. The INDS password form page is displayed.

|                 | Honeywell                        |
|-----------------|----------------------------------|
| Integrate       | d Navigation Data Service        |
|                 | (INDS)                           |
| Choose a passwo | ord to create your Honeywell ID. |
| First Name      | inds                             |
| Last Name       | user                             |
| Email           | indsuser76@gmail.com             |
| Password        |                                  |
| Confirm Passwo  | rd                               |
|                 | CREATE ACCOUNT                   |
|                 | Cancel Account Creation          |

 Type the password as applicable and tap Create Account. The ID activation message is displayed followed by the Honeywell ID Association page.

| 1                                                                 | 2                                                              |        |
|-------------------------------------------------------------------|----------------------------------------------------------------|--------|
| Authentication                                                    | Association                                                    |        |
| Congratulations on your new                                       | Honeywell ID, please associate it with your INDS account for v | arious |
| penefits.<br>Please enter either your exi                         | sting INDS Web Portal or IDM App credentials to Associat       | e.     |
| penefits.<br>Please enter either your exi<br>Username             | sting INDS Web Portal or IDM App credentials to Associat       | e.     |
| penefits.<br>Please enter either your exi<br>Username<br>Password | sting INDS Web Portal or IDM App credentials to Associat       | e.     |

7. Type the existing INDS\IDM **Username** and corresponding **Password**, and then tap **Next**.

The details corresponding to the provided username are displayed along with option to associate newly created Honeywell ID.

| <b>1</b>                 | 2                      |  |
|--------------------------|------------------------|--|
| Authentication           | Association            |  |
| our details as per our n | ecords                 |  |
| Customer Number:         | 9440534                |  |
| Company Name:            | INC                    |  |
| Fo associate, please ent | er your Honeywell ID 🕕 |  |
| Honeywell ID             |                        |  |
| Don't have Honeywell II  | 0? Create Now          |  |
| Rock                     | Associate              |  |

 Type the newly created Honeywell ID and tap Associate. The Success message is displayed with a confirmation on association of the newly created Honeywell ID.

| Success!                                                                                             | ×           |
|----------------------------------------------------------------------------------------------------|-------------|
| Your Honeywell ID 'indsuser76@gmail.com' is now success<br>associated with your INDS & IDM accounts. | sfully      |
| Going forward, you can use your Honeywell ID to login to INDS app                                    | plications. |
|                                                                                                    | Got It      |

9. Tap **Got it** to close the dialog box and get started using the newly created Honeywell ID for INDS web or IDM application.

#### Associating Honeywell ID

#### To associate an existing Honeywell ID

1. Open the web browser on your computer and access INDS website. The INDS website is displayed.

| Honeywell Login |
|-----------------|
|                 |
|                 |
| ot Password?    |
|                 |

2. In the INDS Login, tap Associate Honeywell ID link. The Honeywell ID Association page is displayed.

| 1                                                                  | 2                                                              |       |
|--------------------------------------------------------------------|----------------------------------------------------------------|-------|
| Authentication                                                     | Association                                                    |       |
| Congratulations on your new l                                      | Honeywell ID, please associate it with your INDS account for v | ariou |
| penefits.<br>Please enter either your exis                         | sting INDS Web Portal or IDM App credentials to Associat       | e.    |
| penefits.<br>Please enter either your exit                         | sting INDS Web Portal or IDM App credentials to Associat       | e.    |
| penefits.<br>Please enter either your exis<br>Username<br>Password | sting INDS Web Portal or IDM App credentials to Associat       | e.    |

3. Type the existing INDS\IDM Username and corresponding Password, and then tap Next.

The details corresponding to the provided username are displayed along with option to associate newly created Honeywell ID.

| Authentication            | Association            |  |
|---------------------------|------------------------|--|
| 'our details as per our r | ecords                 |  |
|                           |                        |  |
| Customer Number:          | 9440534                |  |
| Company Name:             | INC                    |  |
| fo associate, please ent  | er your Honeywell ID 🕕 |  |
| Honeywell ID              |                        |  |
| Don't have Honeywell I    | D? Create Now          |  |
|                           |                        |  |

 Type the existing Honeywell ID and tap Associate. The Success message is displayed with a confirmation on association of the newly created Honeywell ID.

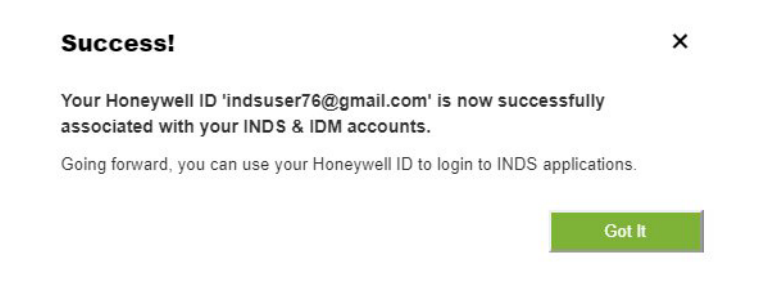

5. Tap **Got it** to close the dialog box and get started using the Honeywell ID for INDS web or IDM application.

### 3.3 Connecting to CG100 & CG200 Network

You do not need any Wi-Fi certificate to be installed on your iPad to connect to the CG100 & CG200 device.

#### To connect the iPad to a CG100 & CG200 device Wi-Fi network

- Tap Settings icon on your iPad. The Settings page is displayed with the General tab selected by default.
- Tap Wi-Fi tab in the left pane. The list of available networks are displayed in the right side of the page.
- 3. Tap the network corresponding to the CG100\CG200 device. The Enter Password dialog box is displayed.

4. Type the **CG100\CG200** device Wi-Fi password as applicable and click **Join**. The iPad is connected to the device network

### 3.4 Starting IDM

#### To start IDM application

• Tap the newly created **IDM** icon on your iPad to start the application. The application starts and displays the **Sign In** page

#### NOTE:

- Ensure that you are connected to INTERNET when logging on to the application for the first time.
- If the iPad is not connected to INTERNET, the following message is displayed. Connect the to INTERNET and then click **Try Again** to login in **Online** mode or click **Offline Mode** to login without INTERNET connection. For more information on Online and Offline mode, see Login, Session Auto-Refresh, and Logout of IDM.

|           |                                                        | Help Support |
|-----------|--------------------------------------------------------|--------------|
| Honeywell |                                                        |              |
|           | Sign On                                                |              |
|           | Username / Email ${f O}$                               |              |
|           |                                                        |              |
|           | NEXT                                                   |              |
|           |                                                        |              |
|           |                                                        |              |
|           |                                                        |              |
|           |                                                        |              |
|           |                                                        |              |
|           | Terms & Conditions   Privacy Statement   Cookie Notice |              |
|           |                                                        |              |

## 3.5 Login, Session Auto-Refresh, and Logout of IDM

IDM enables you to login to the application with Internet (**Online**) or without Internet (**Offline**) connectivity. Logging on to the application with Internet enables you to view and download the subscriptions, and load databases to the Avionics. However, when logged in without Internet you can only view the previously downloaded subscriptions, and load the available databases to the connected Avionics.

After logging in successfully with Internet connection, a backup of the downloaded databases is automatically maintained by the application thus enabling you to login to the application in the absence of Internet.

#### Login to IDM

#### NOTE:

*Ensure that you are connected to Internet when logging on to the application for the first time.* 

#### To login to IDM application

 On your iPad, tap the newly created application icon. The application starts and displays the Sign On page.

|                                                        | Help Support |
|--------------------------------------------------------|--------------|
| Honeywell                                              |              |
| Sign On                                                |              |
| Username / Email O                                     |              |
|                                                        |              |
| NEXT                                                   |              |
|                                                        |              |
|                                                        |              |
|                                                        |              |
|                                                        |              |
|                                                        |              |
|                                                        |              |
| Terms & Conditions   Privacy Statement   Cookie Notice |              |

 Type the Honeywell provided Username/Email, and then tap Next. The Sign On page appears and displays the provided Username/Email along with the Password field.

|                     | P Jy<br>Help Support |
|---------------------|----------------------|
| oneywell            |                      |
| Sign On             |                      |
|                     |                      |
| Username / Email O  |                      |
| Dmweb4@outlook.com  |                      |
| Password            |                      |
| □                   |                      |
| Z This is my device |                      |
| SIGNION             |                      |
|                     |                      |
| FORGOT PASSWORD     |                      |
|                     |                      |
|                     |                      |
| Tarme & Cond        |                      |

3. Type the **Password** as applicable and then click **Sign On** to proceed further with the login process.

The INDS Data Manager confirmation dialog box is displayed.

| Honeywell |                                                        |  |
|-----------|--------------------------------------------------------|--|
| inoneynei |                                                        |  |
|           |                                                        |  |
|           |                                                        |  |
|           | You are logged in as DATAMANAGER                       |  |
|           | INDS DATAMANAGER                                       |  |
|           | This app would like to:                                |  |
|           | Use your identity to access your app data              |  |
|           | <ul> <li>View your email address</li> </ul>            |  |
|           | View your first name and last name                     |  |
|           |                                                        |  |
|           | Deny Approve                                           |  |
|           |                                                        |  |
|           |                                                        |  |
|           |                                                        |  |
|           |                                                        |  |
|           | Terms & Conditions   Privacy Statement   Cookie Notice |  |
|           |                                                        |  |

 Click Approve to proceed further with the login process. The Downloads page is displayed by default.

NOTE:

Clicking **Deny** redirect you back to the **Sign On** page.

#### **Session Auto-Refresh**

After successfully logging on to IDM, application auto-refreshes every two hours of login session to ensure that the login session does not expire. If the session expires the following message is displayed prompting you to login again to resume using the application.

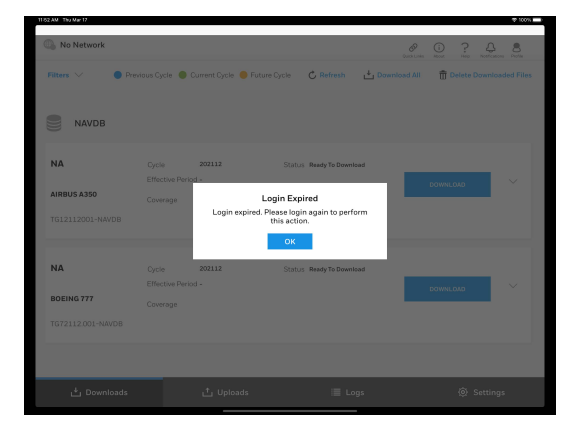

#### Log out of IDM

#### To log out of IDM application

- On the top right of the application, tap the user icon > Logout. The Logout confirmation dialog box appears.
- 2. Tap **Yes** to logout of the application.

## **Familiarizing IDM**

### 4.1 Familiarizing User Interface

The IDM user interface follows a simple tabbed and pane layout that enables you to navigate between them and accomplish the task at ease. This application provides a mechanism to:

- 1. Login to the IDM with or without Internet (Online and Offline) connectivity.
- 2. View the list of subscribed INDS databases and download them.
- 3. Connect to the CG Device installed on the aircraft through a connected network on the iPad.
- 4. Access the INDS databases that are downloaded successfully on the iPad.
- 5. View the available/existing databases and select the required databases.
- 6. Load single/multiple downloaded databases from the iPad to the connected Avionics.
- 7. View the application logs if required.
- 8. Send the application error logs to Honeywell servers on demand.

### 4.2 Quick Links

The Quick Links pane displays the following good to know information starting from various web links (that may be required to navigate) to the support information.

- Web links to Honeywell Aerospace, Jeppesen, and Epic INDS Portal
- Hypertext to INDS Production cycle calendar
- Support information (Call & Email)

| Quick Links About Help Notifications Profile                              |
|---------------------------------------------------------------------------|
| Quick Links                                                               |
| Aerospace.honeywell.com<br>Find all your Honeywell avionics<br>needs here |
| epicinds.com<br>Find Jeppesen LOA, Update<br>Schedules, Alerts, & Notices |
| jeppesen.com                                                              |
| Need Help?                                                                |
| Honeywell Tech Support (24x7)                                             |
| Within the U.S.: 1-888-309-7555, Prompt 2                                 |
| Outside the U.S.: 1-303-328-6948, Prompt 2                                |
| Tech Support: INDSTechSupport@Honeywell.com                               |
| Account Support: AccountServices@epicinds.com                             |
| INDS Production Calendar PDF ICS                                          |

### 4.3 About Page

This page provides the following information on the IDM application.

- Short overview of IDM application
- Version of the Installed IDM application
- Part Number details
- Links to End-user License Agreement & Privacy Document.

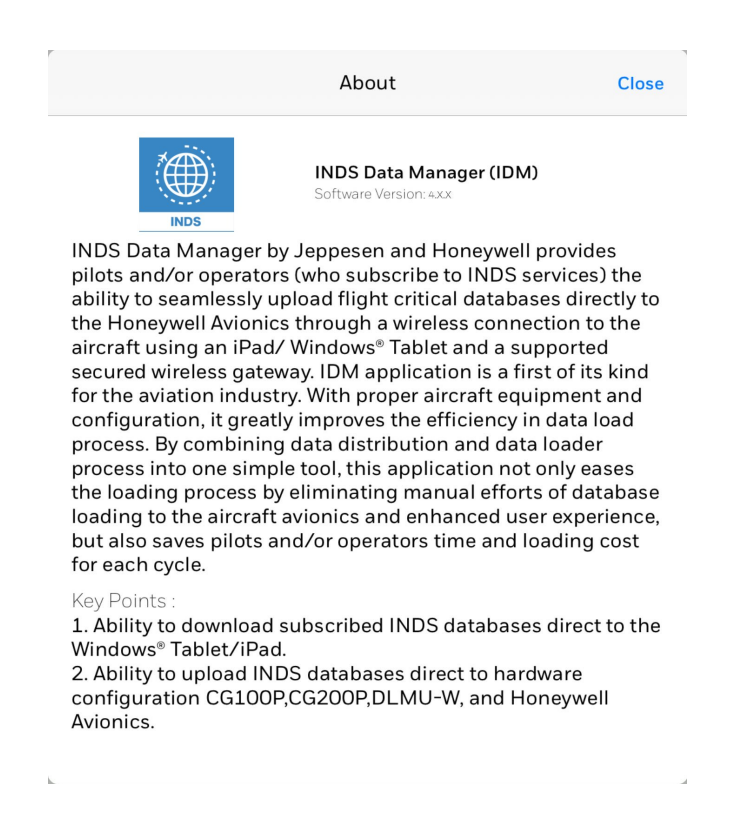

### 4.4 Help

Displays the PDF version of the help document that provides information on various concepts, functionalities and usage of the IDM application.

### 4.5 Notifications

Notification is a message that provide you information on reminders sent by Honeywell on current or upcoming application releases, communication on database releases, account and subscription management, and so on. These notifications enables you to manage IDM application and/or the subscriptions with Honeywell & Jeppesen in an efficient manner.

The **Notifications** icon on the top right of the application displays the **Notifications** pane with the list of is **Unread** and **Read** notifications. The **More info** link at the end of each notification displays the detailed view of the message. As and when you open and read a message from the **Unread** notifications section the message is moved to **Read** notifications section. You can also mark a message as unread by selecting the **Mark as Unread** check box at the end of the message.

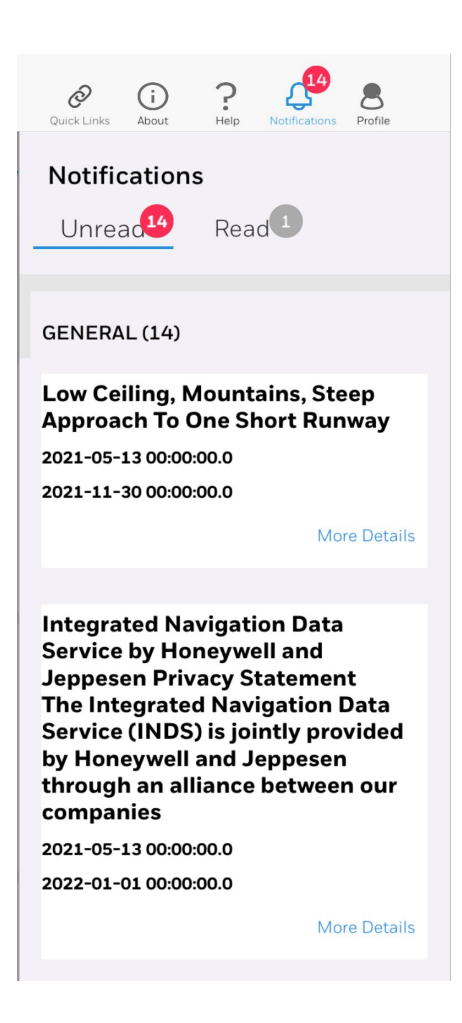

### 4.6 Profile

Displays the name of the logged in user along with the Logout option that enables you to logout of the application and close the login session.

### 4.7 Tab Panel

The **Tab Panel** appears on the bottom of the application and enables you to navigate between the **Downloads**, **Uploads**, **Logs**, and **Settings** pages as required.

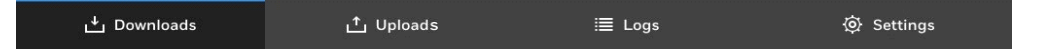

#### **Downloads**

#### **Data Subscription**

After successfully logging on to IDM, all the database subscriptions associated with the logged in account are displayed in the **Downloads** page with the **Aircraft View** selected by default. If your aircraft information is listed as Aircraft [Unassigned], you

can contact IDM Application Technical Support to have the information updated in your records.

| Connected to : ind                                                  | dustrial                                          |                                                                                          |                                                                                                    |                       | Quick Links                  | About Help Note             | fications Profile |
|---------------------------------------------------------------------|---------------------------------------------------|------------------------------------------------------------------------------------------|----------------------------------------------------------------------------------------------------|-----------------------|------------------------------|-----------------------------|-------------------|
| Filters 🗸 🔵 Pro                                                     | evious Cycle 🛛 🔵 Cu                               | urrent Cycle 🥚 Future (                                                                  | Cycle C Refresh                                                                                                    | <mark>⊥ Downic</mark> | ad All                       | 📅 Delete Dow                | nloaded File      |
| Electronic Cha                                                      | arts                                              |                                                                                          |                                                                                                    |                       |                              |                             |                   |
| N313RG<br>GULFSTREAM G650<br>INDS DDL Capable-<br>Electronic Charts | Cycle<br>Issue Date<br>Coverage<br>Jeppesen S.No. | 20-2021<br>01 Oct 2021<br>INDS US 48 STATES View<br>VNX3-9A9Y-C3CV-R7C3                  | Status Ready To Upload<br>Subset Not Applied See<br>Recommended Size Indica<br>Not Available<br>(Fill Form to get it enabled) | ect Coverage<br>tor   | ⊘ Dowr<br><mark>⊥ Red</mark> | nload Successful<br>ownload | ~                 |
| N441GC<br>GULFSTREAM G550                                           | Cycle<br>Issue Date<br>Coverage<br>Jeppesen S.No. | 20-2021<br>01 Oct 2021<br>INDS REVISION SERVICE<br>WORLDWIDE View<br>VNX2-8D32-SEH1-JI79 | Status Ready To Downlo<br>Subset Available<br>(Download to Subset)                                                            | ad                    | ſ                            | DOWNLOAD                    | ~                 |
|                                                                     |                                                   |                                                                                          |                                                                                                    |                       |                              |                             |                   |

Each database subscription is displayed in a separate service line. Terminal chart data coverages associated with a JeppView serial number are combined on one service line. For example, if the Canada/Alaska terminal chart coverage is subscribed with the Europe coverage, they are combined and displayed in on one line.

The database subscription records includes the Current Cycle, Issue, Coverage, and status. However, you can view additional details (such as DDL Capable, coverage map, associated documents and so on) apart from the one displayed in the service line, by tapping the expand icon next to **Download** button.

In addition to the above, You can refresh the list of database subscriptions by taping the **Refresh** option on the top of the page.

#### **Subset Charts**

Sub-setting charts is used to apply custom runway filters and exception airports. You can customize your charts to add your home runway, include runways of any length, or even remove entire regions to reduce the file size and upload time on the aircraft.

An added feature of IDM is the ability to subset electronic charts coverage by specifying a smaller geographical area or by runway length before transferring it to the media. This is helpful if the media or avionics system has limited storage space. Subsetting affects only the amount of data copied to the media and loaded into the avionics. Subsetting requires you to first download the full coverage charts to your iPad and then subset the required data. When charts are downloaded to your iPad, all the charts in the selected service are loaded regardless of your subsetting selections.

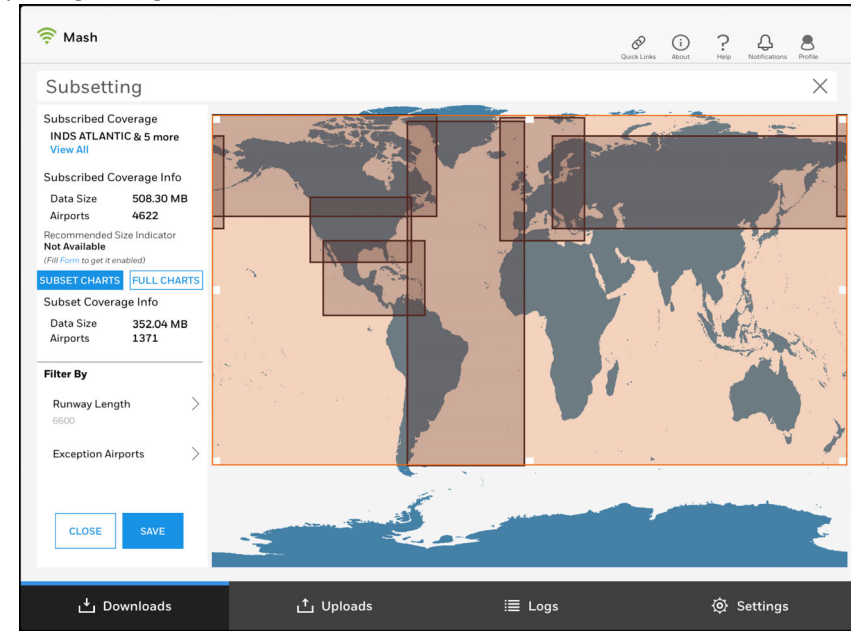

The subset settings preference is stored on a server and are synchronized with IDM when you sign in again.

IDM also allows you to include the list of required airport in your transferred electronic charts dataset. These airports might otherwise be filtered out when using subset by geographic regions or with the runway length filter.

The data size under **Subscription Coverage** is full coverage and there is no way to go above this size. Subsetting charts will change the final file size of the charts dataset. Different platforms have different memory limitations. To avoid complications when uploading, subset to a chart file size smaller than Rev A filtered charts posted on the INDS website (~569MB). For information on performing subset, see <u>Subsetting</u> Terminal Charts.

#### **Recommended Size for Charts**

Recommended size indicator in IDM provides you information on the charts that are being loaded in the aircrafts are within/exceeds the size available in the Avionics. Further, based on the indication, you can perform the subset operation accordingly. For more information on performing subset operation, see <u>Subsetting Terminal</u> <u>Charts</u>.

IDM provides the Recommended size indicator based on the requested details (EB/Part Number) shared by the OEMs. Following is the list of various indicators that guides you in the application.

• After downloading the Charts database:

If the downloaded charts database has recommended size enabled and the subset is within the recommended size, the following indicator is displayed in the subscription next to the **Subset** label.

| Status Ready To Upload             | Ownload Successful |              |
|------------------------------------|--------------------|--------------|
| Subset Not Applied Select Coverage |                    | $\checkmark$ |
| Recommended Size In Limits         | i Redownload       |              |

If the downloaded charts database has recommended size indicator enabled and the subset exceeds the recommended size, the following indicator is displayed in the subscription next to the **Subset** label.

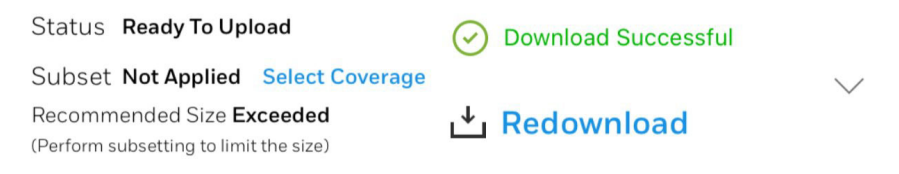

If the downloaded charts database do not have recommended size enabled, the following indicator is displayed in the subscription next to the **Subset** label.

#### NOTE:

If you have not provided the EB/Part Number to Honeywell, Please refer to communication Request to Update INDS Subscription Information and send the details as appropriate.

Status Ready To Upload Subset Applied Edit Coverage Recommended Size Indicator Not Available (Fill Form to get it enabled)

📥 Redownload

**Download Successful** 

• When performing subset operation:

If the subset performed is within the limit, the subset tool is colored Green.

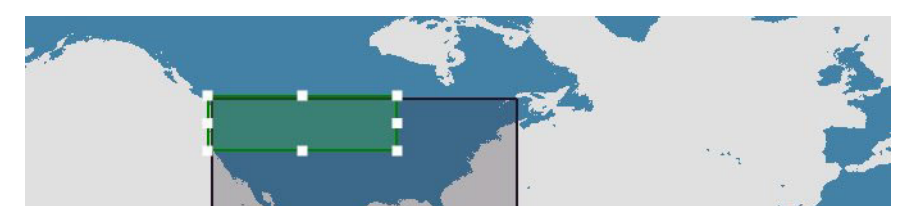

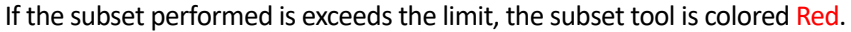

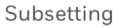

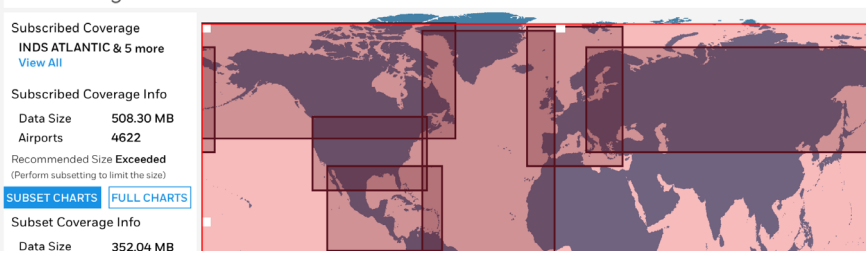

#### **Cycle Dates and Overlap Periods**

The current cycle dates are displayed in the **Downloads** page. You can get more information on cycle dates by taping the expand icon next to **Download** button. The current cycle effective date range and the next cycle are listed for data services like navigation data. The current cycle issue date is displayed for terminal charts services, as well as the next cycle issue date. Since terminal charts do not have an effective date, they must be used as soon as they are available.

The same navigation data service is displays twice during the cycles overlap. The current cycle is still effective and continues to display until the expiration date. The upcoming cycle is also displayed as it is available for download. If you observe the navigation data effective dates, you can observe the overlap between the expiration date and the next cycle download availability date. The overlap period extends for approximately 10 days. A green icon is displayed representing the current cycle and an orange icon is displayed for future cycle, see figure below.

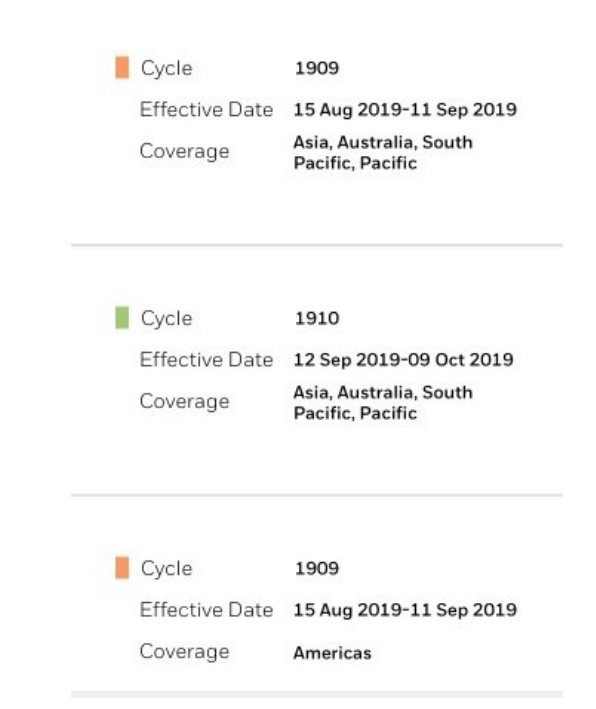

#### **Update Schedules**

Plan ahead by marking your calendar with your next data update. The INDS Production Schedule can also be accessed from **Quicks Links** in IDM application.

#### **Downloads Page**

This page appears by default when you start the application and displays a list of subscribed databases. The view of the page can be controlled based on the following selection in the **Filter** list on top left of the page.

- View Displays the Aircraft View and Datatype View options. Tapping Aircraft View displays the list of databases (Charts, INAV, EGPWS, and so on) based on subscribed tail numbers. The Datatype view option displays the list of subscribed databases along with the aircraft tail number.
- Aircraft Displays various databases subscribed for the selected tail number. You can tap All to view all the subscribed databases associated with the tails.
- **Status** Displays the **All**, **Ready to Download**, **In Progress**, or **Ready to Upload** statuses. You can tap each option as required and view the details.

You can tap downward arrow icon or **Download** buttons next to the databases on this page to view additional details (Current Cycle, Issue Date, Next Cycle, and so on) along with associated documents corresponding to the databases, or download multiple databases at a time from the server. After downloading a database, the **Download Successful** status is displayed along with the **Re-Download** option next to the database. These buttons enables you to subset the charts to reduce the size of the database, and download the database again. Additionally, you can tap **Refresh**, **Download All**, or **Delete Downloaded Files** buttons on the top right of the page to refresh the page, download all the databases at a time or delete all the downloaded database file at a time.

| Size Date       Cycle       20-2021       Status       Ready To Upload       Ownload Successful         SulFSTREAM G650       Issue Date       01 Oct 2021       Subset Not Applied       Select Coverage       Ownload Successful         INDS DDL Capable       Coverage       INDS US 48 STATES View       Performanded Size Indicator       Perform to get it enabled)       It is not coverage       Perform to get it enabled)         N441GC       Cycle       20-2021       Status       Ready To Download       Download Successful         Subset Not Applied       Size Indicator       View       Provide to get it enabled)       It form to get it enabled)       Download Successful         Subset Not Applied       Size Indicator       Status       Ready To Download       Download         Subset Nature To get it enabled)       Status       Ready To Download       Download       Download         Subset Available       Indoct 2021       Status       Ready To Download       Download       Download         GULFSTREAM G550       INDS REVISION SERVICE       INDS REVISION SERVICE       Download to Subset)       Download | ilters 🗸 🛛 🔵 Pre                                                    | evious Cycle 🛛 🔴 C                                | urrent Cycle 😑 Future                                                   | e Cycle 🛛 🕻 Ret                                                                            | resh 💾 Dowi                                                           | nload All 🛛 📆 | Delete Down        | loaded F |
|----------------------------------------------------------------------------------------------------|---------------------------------------------------------------------|---------------------------------------------------|-------------------------------------------------------------------------|--------------------------------------------------------------------------------------------|-----------------------------------------------------------------------|---------------|--------------------|----------|
| N313RG     Cycle     20-2021     Status     Ready To Upload     O Download Successful       Issue Date     01 Oct 2021     Subset Not Applied     Select Coverage     Model Select Coverage     Model Select Coverage       GULFSTREAM G650     Coverage     INDS US 48 STATES View     Recommended Size Indicator     Mod Available       NDS DDL Capable=     Jeppesen S.No.     VNX3-9A9Y-C3CV-R7C3     Redownload       N441GC     Cycle     20-2021     Status     Ready To Download       Issue Date     01 Oct 2021     Subset Available     DOWNLOAD       GULFSTREAM G550     Out Status     Coverage     DOWNLOAD                                                                                                    | Electronic Cha                                                      | arts                                              |                                                                         |                                                                                            |                                                                       |               |                    |          |
| N441GC         Cycle         20-2021         Status         Ready To Download           Issue Date         01 Oct 2021         Subset Available         DOWNLOAD           GULFSTREAM G550         INDS REVISION SERVICE         (Download to Subset)         DOWNLOAD                                                                                                    | N313RG<br>GULFSTREAM G650<br>INDS DDL Capable-<br>Electronic Charts | Cycle<br>Issue Date<br>Coverage<br>Jeppesen S.No. | 20-2021<br>01 Oct 2021<br>INDS US 48 STATES View<br>VNX3-9A9Y-C3CV-R7C3 | Status Ready<br>Subset Not Ap<br>Recommended 5<br>Not Available<br>(Fill Form to get it en | <b>'o Upload</b><br><b>Select Coverage</b><br>ize Indicator<br>abled) | ⊘ Download    | Successful<br>Noad | ~        |
| INDS-Electronic Charts Jeppesen S.No. VNX2-8D3Z-SEH1-JI79                                                                                                    | N441GC<br>GULFSTREAM G550<br>INDS-Electronic Charts                 | Cycle<br>Issue Date<br>Coverage<br>Jeppesen S.No. | 20-2021<br>01 Oct 2021<br>INDS REVISION SERVICE<br>WORLDWIDE View       | Status Ready<br>Subset Availab<br>(Download to S                                           | 'o Download<br>le<br>ubset)                                           | DOWN          | ILOAD              | ~        |

#### NOTE:

• You can copy (tap **View** link next to **Coverage** label and then tap **Copy** shortcut in the dialog box) the contents of the subscription to the clipboard and further use it to share it when reporting issues to support team and so on as required.

| Electr        | onic Charts S                    | ervice Details                   |                         |                                                 |    |
|---------------|----------------------------------|----------------------------------|-------------------------|-------------------------------------------------|----|
| Cycl<br>Issue | e: 13-2021.2<br>e date: 25 Jun 2 | 021                              | Coverage:<br>America Te | [Debug_Latin<br>erminal_Charts<br>IDEBUG_Europe |    |
| Next<br>Issue | Cycle: 14-202<br>date: 09 Jul 20 | 1<br>021                         | TCL Charts<br>SERVICE   | AUSTRALIA<br>D) - A                             | ad |
| Med           | ia Required: US                  | SB/DVD                           | [Debug La<br>Terminal ( | tin America<br>Charts Coverage                  |    |
| Seria<br>SMI  | l Number: VN<br>W-LDZ7           | X3-NKT3-                         | 1                       |                                                 |    |
|               | Issue Date                       | 25 Jun 2021                      |                         | Subset Available                                | ad |
|               | Coverage                         | [Debug Latin A<br>Terminal Cha 8 | merica<br>2 more View   | (Download to Subset)                            |    |

- You can Pause/Resume the download operation by taping the (I) buttons if required.
- You can **Cancel** the download in progress by taping the *x* button next to the progress bar.
- In the event of a download failure, the **View Details** link below the **Download** button displays the reason for failure (example: network not connected or so on).

#### Upload

The **Uploads** page displays the list of all the downloaded databases (*using Downloads page*) corresponding to the connected Aircraft. After navigating from **Downloads** page to the **Uploads** page, the application automatically starts connecting to the CG device installed on the aircraft, and the following icons confirms successful connectivity between the application and the device.

| NNetwork                                                            | h N142HC                                                                           | Quick Links About Help Notifications Profile          |
|---------------------------------------------------------------------|------------------------------------------------------------------------------------|-------------------------------------------------------|
|                                                                     |                                                                                    | C Refrest                                             |
|                                                                     |                                                                                    | Select All                                            |
| INDS DDL Capable-Electronic Charts                                  |                                                                                    |                                                       |
| 21-2021                                                             |                                                                                    |                                                       |
| VNX8-BF9W-2WJN-R319_202121.1_N142HC.zip                             |                                                                                    | Load Failed Oct 12, 2021 at 11:38:49 AM     More Info |
| 2AM5-AMDB                                                           |                                                                                    |                                                       |
| 2108                                                                |                                                                                    | Load in Queue, Please wait                            |
| 2AM52108001.zip                                                     |                                                                                    | $\otimes$                                             |
| GWY-NavDB                                                           |                                                                                    |                                                       |
| 2108                                                                |                                                                                    | Loading is in Progress 50%                            |
| GWY2108001.zip                                                      |                                                                                    |                                                       |
| EGPWM-EGPWM                                                         |                                                                                    |                                                       |
| 21H4                                                                |                                                                                    | load Successful Oct 8 2021 at 3:35:41 PM              |
| EGPWM_Threat_996-0145-622.zip                                       |                                                                                    | C Load Succession Seco, Load at Sissi 41 M            |
| WARNING: It is extremely important N<br>the aircraft Operational So | IOT to cycle Aircraft power during the load<br>ftware and result in AOG situation. | d operation. This could consequently corrupt          |
|                                                                     |                                                                                    |                                                       |
|                                                                     |                                                                                    |                                                       |
|                                                                     | <u>↑</u>                                                                           |                                                       |
| L' Downloads                                                        |                                                                                    | ogs OF Settings                                       |

The Wi-Fi icon displayed on the top left of the page shows the name of the device network to which the iPad is connected. In the event if the iPad is not connected to any device network, the status No network is displayed. Connecting the iPad to a device network is a one time activity, and multiple device networks can be connected if required.

| 🛜 NNetwork |  | 掵 N: | L42HC |
|------------|--|------|-------|
|            |  | ще   |       |
|            |  |      |       |
|            |  |      |       |

• The **Aircraft** icon displayed next to the **Wi-Fi** element shows the tail number of the aircraft on which the connected device is installed.

| ᅙ NNetwork | h N142HC |
|------------|----------|
|            |          |
|            |          |
|            |          |

This page enables you to select all/multiple databases at a time using the **Select All** check box, or by selecting each database individually prior to initiating the load. During the load operation, the progress bar is displayed next to the database followed by the status along with the **Date** and **Time-stamp** corresponding to each transaction.

• Load in Progress is displayed next to each database which is currently being loaded along with the percentage of completion.

| GWY-NavDB      |                            | $\checkmark$ |
|----------------|----------------------------|--------------|
| 2108           | Loading is in Progress 50% |              |
| GWY2108001.zip |                            |              |
|                |                            |              |

• Load Successful is displayed at the end of the load operation if the load to avionics is completed successfully without any errors.

| GWY-NavDB      |                                             |
|----------------|---------------------------------------------|
| 2108           |                                             |
| GWY2108001.zin | ✓ Load Successful Oct 8, 2021 at 7:47:15 PM |

• Load in Queue is displayed next to the databases that are in queue and scheduled to be loaded next. You can also click the cancel icon next to the database to cancel the load for the queued database.

|                            | $\sim$                     |
|----------------------------|----------------------------|
| Load in Queue, Please wait |                            |
|                            | $ \otimes$                 |
|                            | Load in Queue, Please wait |

• Load Failed is displayed next to the database for which the loading to avionics has failed due to certain reason. The **More Info** link next to the failed database displays the reason for failure.

| 2AM5-AMDB       |               |                           |
|-----------------|---------------|---------------------------|
| 2108            | ⊗ Load Failed | Oct 8, 2021 at 9:46:33 AM |
| 2AM52108001.zip |               | More Info                 |

The **Refresh** option on the top right of the page enables you to refresh the page. However, it remains disabled during the load operation. Additionally, the scrollbar appears on the right of the page if the available databases are more than the page size and enables you to scroll down the page and view the list of databases.

#### NOTE:

The check box next to each database scheduled for loading is disabled during the load operation and is enabled only after completing the load operation. This allows you to select the database again and try loading it if required.

After initiating the load operation for one or multiple databases. you can scroll through the page to select more databases as required, and schedule to load next.

#### WARNING:

It is extremely important that when all four displays show red cross, NOT to cycle Aircraft power. This could consequently corrupt the aircraft Operational Software and will result in an AOG situation.

#### Logs

This page appears only after selecting the **Logs** tab on the top of the **IDM** application. As soon as the application connects with the device the logs from the device are downloaded in the Logs directory and the list of application logs are displayed in a tabular format with the following headers.

- **Date and Time** Displays the date and time stamp on which the activity was performed.
- Messages Displays the activity that was performed in the application.

| No Network               |                                                                     |                                                                                            | Quick Links                 | (i)<br>About     | ?<br>Help No        | C B Profile          |    |
|--------------------------|---------------------------------------------------------------------|--------------------------------------------------------------------------------------------|-----------------------------|------------------|---------------------|----------------------|----|
|                          |                                                                     |                                                                                            |                             |                  | →] Se               | nd To Serv           | er |
| Timestamp                | Messages                                                            |                                                                                            |                             |                  |                     |                      |    |
| 2021-11-08T16:29:13+0530 | PingCG Method Exec                                                  | ution starts                                                                               |                             |                  |                     |                      |    |
| 2021-11-08T16:29:13+0530 | HTTP Request : http:/                                               | /127.0.0.1:8188/wdls/ping                                                                  |                             |                  |                     |                      |    |
| 2021-11-08T16:29:13+0530 | HTTP Response : http<br>Version: 2DEFAULT H<br>connect to 127.0.0.1 | ://127.0.0.1:8188/wdls/ping<br>TTPCODE: 0 TIMETAKEN: 0.00<br>port 8188: Connection refused | RESULT J:<br>00000 sec<br>I | SON : C<br>CURLE | URLCODI<br>ERROR: F | E: 7 SSL<br>ailed to |    |
| 2021-11-08T16:29:13+0530 | PingADG Method Exe                                                  | ecution Ends                                                                               |                             |                  |                     |                      |    |
| 2021-11-08T16:29:13+0530 | PingADG Method Exe                                                  | cution Time Is 0.000000 sec                                                                |                             |                  |                     |                      |    |
| 2021-11-08T16:29:13+0530 | Popup: Unable to con                                                | nect with the device, please cl                                                            | ick 'Refresl                | h' to try        | again.              |                      |    |
| 2021-11-08T16:29:13+0530 | Popup: Unable to con                                                | nect with the device, please cl                                                            | ick 'Refresl                | h' to try        | again.              |                      |    |
| 2021-11-08T16:29:09+0530 | PingCG Method Exec                                                  | ution starts                                                                               |                             |                  |                     |                      |    |
| 2021-11-08T16:29:09+0530 | HTTP Request : http:/                                               | /127.0.0.1:8188/wdls/ping                                                                  |                             |                  |                     |                      |    |
|                          |                                                                     |                                                                                            |                             |                  |                     |                      | 1  |
| Downloads ເ              | ⁺」Uploads                                                           | i≣ Logs                                                                                    |                             |                  |                     | tings                |    |

The application logs are created based on the various actions/activities performed in the **IDM** application and follows the **Last In First Out** (LIFO) approach. The latest logs appear on the top of the table. The vertical scroll bar on the right of the page helps you to view the logs. You can tap **Send to Server** on the top right of the page to push the logs to the server.

#### **Settings**

This page enables you to send the application logs to Honeywell server. These logs helps Honeywell to further analyze them and enhance the product experience. You can move the slider to the right to enable sending the logs to Honeywell.

#### NOTE:

You must have an active Internet connection to send the application logs.

| 🚳 No Network                                                                                                    |                                                                         |                                                                 | Quick Links          | (i)<br>About       | ?       | Q.<br>Notifications | Profile |
|----------------------------------------------------------------------------------------------------|-------------------------------------------------------------------------|-----------------------------------------------------------------|----------------------|--------------------|---------|---------------------|---------|
| Preferences                                                                                                    |                                                                         |                                                                 |                      |                    |         |                     |         |
| Automatically Send Error Logs to H<br>You can help Honeywell improve its p<br>data loader (DLMU-W) Data Loading | oneywell Servers?<br>roducts and user suppo<br>Diagnostics, application | rt by having your devices auto<br>logs & Error Reports from tin | maticall<br>ne about | y send<br>: how da | wireles | ss O                |         |
| Default to Aircraft View<br>Enable sets the subscriptions display                                               | in Downloads page to A                                                  | ircraft view. Else, the subscrip                                | tions dis            | splay is           |         | 0                   |         |
| Privacy Documents                                                                                               |                                                                         |                                                                 |                      |                    |         |                     |         |
|                                                                                                    |                                                                         |                                                                 |                      |                    |         |                     |         |
| PRIVACYDOC IDM 1.0                                                                                              |                                                                         |                                                                 |                      |                    |         |                     |         |
|                                                                                                    |                                                                         |                                                                 |                      |                    |         |                     |         |
| ➡ Downloads                                                                                                    | 1 Uploads                                                               | ≣ Logs                                                          |                      |                    | @ :     | Settings            |         |

THIS PAGE INTENTIONALLY LEFT BLANK

5

## **Working with Databases**

## 5.1 Downloading Databases

You must be connected to the Internet and logged into IDM before starting the download process for your data services. The **Download** option next to a database enables you to download it on to the iPad when Online and load the downloaded database to the Avionics during the Offline mode also. After downloading the database, the status is changes from **Available for Update** to **Ready to Upload**.

| Connecte  | ed to : HON_En                                | terprise                                                        |                                               |                            | Quick Links Ak                | D ? A                                                                                                    |
|-----------|-----------------------------------------------|-----------------------------------------------------------------|-----------------------------------------------|----------------------------|-------------------------------|----------------------------------------------------------------------------------------------------|
| Filters ∨ | Previo                                        | us Cycle 🚪 Current Cycle                                        | e 🧧 Future Cycle 🛛 💍 Re                       | fresh 📩 Dow                | mload All 🛛 🖞                 | j Delete Downloaded File                                                                                                    |
| NavE      | рв                                            |                                                                 |                                               |                            |                               |                                                                                                    |
| HBFPT     |                                               | Cycle 1909                                                      | Status In P                                   | rogress                    | 17%                           |                                                                                                    |
| PILATUS P | <b>C12</b>                                    | Coverage Asia, Austral<br>Pacific, Paci                         | 9-11 Sep 2019<br>lia, South<br>fic            |                            | 13 min left<br>2.0 MB/16.0 MB |                                                                                                    |
| APY-NavDB | 3                                             |                                                                 |                                               |                            |                               |                                                                                                    |
| Coverage  | Asia, Australia,<br>South Pacific,<br>Pacific | Current Cycle<br>Effective Date<br>Next Cycle<br>Effective Date | 1909<br>15 Aug 2019-11<br>1910<br>12 Sep 2019 | Subscription 13<br>Renewal | Feb 2020                      | Associated Documents<br>APY1909001_Airport<br>onChange.xls<br>Last Updated Aug 03 2019<br>APY1710001_Conten<br>.pdf<br>Last Updated Aug 03 2019 |
|           |                                               |                                                                 |                                               |                            | Ē                             | APY1909001.xls<br>Last Updated Aug 03 2019<br>EMAIL ALL DOCS                                                                                    |
| ட் Do     | ownloads                                      | t Upl                                                           | oad                                           | ≣ Logs                     |                               | ③ Settings                                                                                                    |

The **Download** option next to terminal charts helps to download the full set of data and prepare your terminal chart service for subsetting. After the terminal charts are downloaded to your iPad, you can subset your coverage(s) into smaller region as required.

#### To download a database

• On the **Downloads** page, tap **Download** next to a service.

## 5.2 Subsetting Terminal Charts

#### NOTE:

The data size under **Subscription Coverage** is full coverage and there is no way to go above this size. Subsetting charts will change the final file size of the charts dataset. Different platforms have different memory limitations. To avoid complications when uploading, subset to a chart file size smaller than Rev A filtered charts posted on the INDS website (~569MB).

#### To subset terminal charts and exception airports

1. In the **Downloads** page, tap **Edit Coverage** (option is displayed if the subset is already performed for the selected database) or **Select Coverage** (option is displayed if the subset is never performed for the selected database) next to database.

The **Subsetting** page appears and displays the subscription coverage area marked with a transparent box (Grey color) along with a movable transparent box (Orange color).

#### NOTE:

- If **Edit Coverage** is selected next to a database, by default, the map view displays the subset coverage with the **Subset Chart** option selected in the left pane.
- If **Select Coverage** is selected next to a database, by default, the map view displays the full coverage with the **Full Chart** option selected in the left pane.

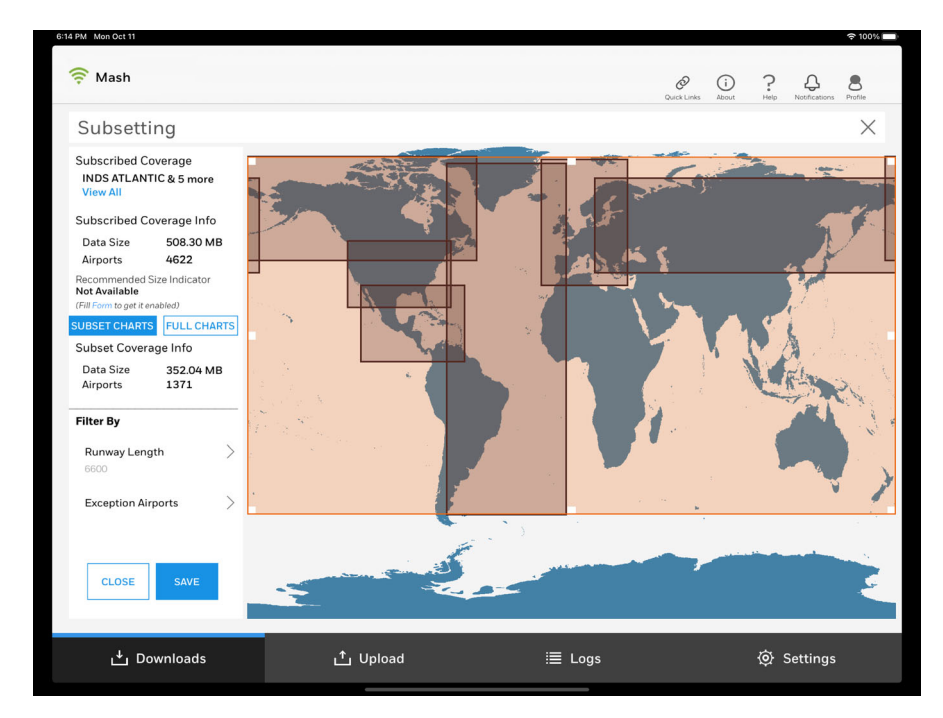

2. Select the coverage area by resizing (pinch) and positioning the movable box within the subscription coverage area, and then tap **Save** on the bottom left of the page.

The **Data Size** and **Airports** under **Subset Coverage Info** are updated abased on the applied selection.

#### NOTE:

*If the selection goes out of the subscribed area, IDM displays the error message on the top of the map view.* 

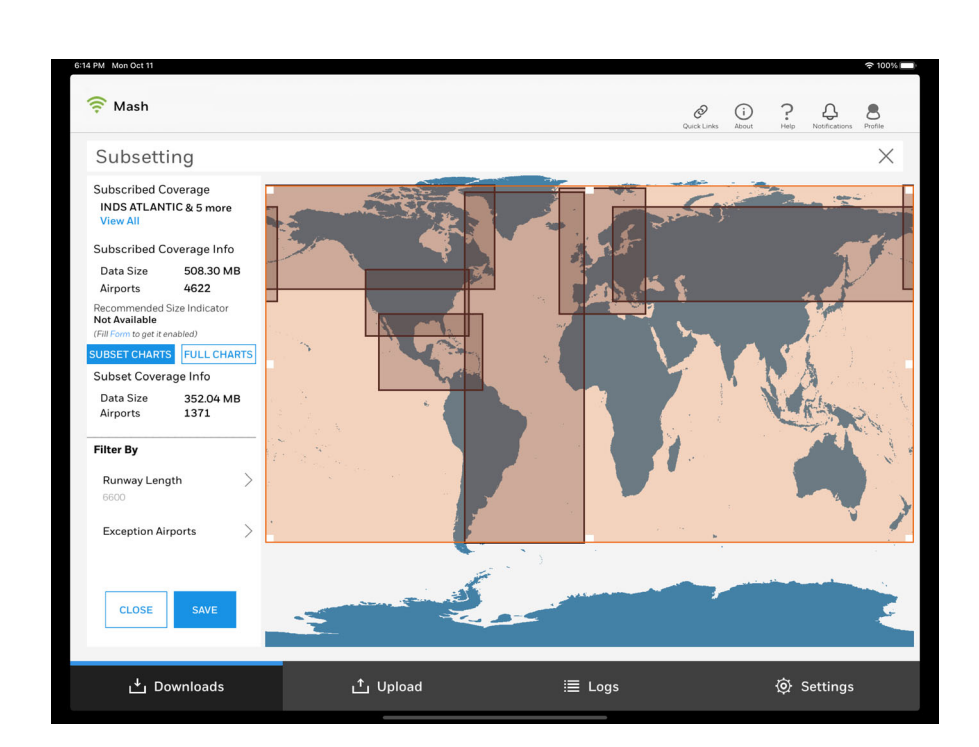

#### 🛆 Oops! You can only subset with-in your subscription coverage

- 3. Tap > next to **Runway Length** under **Filter By** in the left pane and modify the runway length using the **Specify Runway Length** list as applicable.
- 4. Tap **Exception Airports** in the left pane and modify exception airports by adding new airports using the **Search Airport** or deleting the existing exception airports as applicable.
- Tap Save to save the changes. The status of subsetting save operation is displayed.

#### NOTE:

Subsetting saved will be applied to all the upcoming cycles until it is changed again.

6. After successful saving the subset chart, tap **Close** to close the **Subsetting** page.

The status of the subsetted chart is **Ready to Upload** and is also ready to transfer to media.

## 5.3 Loading Subscriptions

All the activities in IDM starts after logging on to the application and there are new cycle databases available to download. IDM has a simple pane based user interface that helps to navigate between various features and accomplish the task at ease. Following is the list of activities that gives an idea on the basic workflow in the application.

- Start the IDM application and login using the access credentials. For more information, see Login, Session Auto-Refresh, and Logout of IDM. On successfully logging on to the application, the Downloads page appears and displays the list of subscribed INDS databases.
- 2. Tap **Download** next to the database to download the required databases.

Or

Tap **Download All** on the top of the Downloads page to download all the databases at a time.

The progress of the database download is displayed along with the **Pause / Play** and **Cancel** options. Tap the options as required to Pause, Resume, or Cancel the download during the download process. On successful download of the database, the **Download Successful** status is displayed next to the service and the status of the service is changed to **Ready to Upload**. and the **Re-download** option is also displayed.

#### NOTE:

You can subset the database if required. For more information on subsetting databases, see Subsetting Terminal Charts.

- 3. Tap Uploads tab to proceed further with the loading operation. The iPad starts establishing the connection with the CG100/CG200 device installed on the aircraft. For more information, see Connecting to CG100 & CG200 Network. After connecting successfully to the device network, the Wi-Fi and Aircraft icons on the top of the page displays the SSID of the device network and aircraft tail numbers next to them along with the list of downloaded subscriptions corresponding to the connected aircraft. For more information, see Upload.
- Select single, multiple, or all subscriptions as applicable, and then tap Load to Avionics.

The progress of the load is displayed next to the subscription. On successful completion the confirmation message **Load Successful** is displayed along with the **Date** and **Time-stamp** next to each transaction. For more information on various load scenarios, see Upload..

## Troubleshooting

#### Unable to view latest database subscription in IDM

After logging on to the IDM application, the **Downloads** page is not displaying the latest subscribed database.

Please click **Refresh** on the top right of the IDM application to refresh the page and view the latest cycle databases. If the issue still persist, it may be a subscription issue. Please contact INDS Accounts or Support Team to get a resolution for this issue.

#### Unsupported database upload

The following error is displayed when you try to load the Loadable Software Airplane Parts (LSAPs) to the **Avionics**.

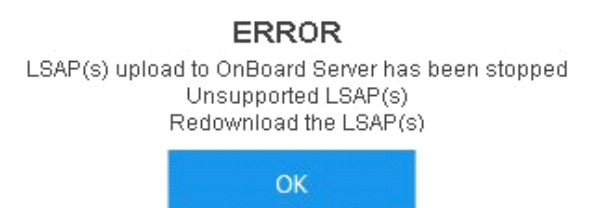

This error is displayed when an unsupported file format is selected to be loaded to the avionics. Select a valid file format as applicable or Redownload the file again as it might have got corrupt.

#### Database load failed during the load process

#### WARNING:

It is extremely important that when all four displays show red cross, NOT to cycle Aircraft power. This could consequently corrupt the aircraft Operational Software and will result in an AOG situation.

The following error is displayed due when the connectivity between the iPad and the device is lost or not there.

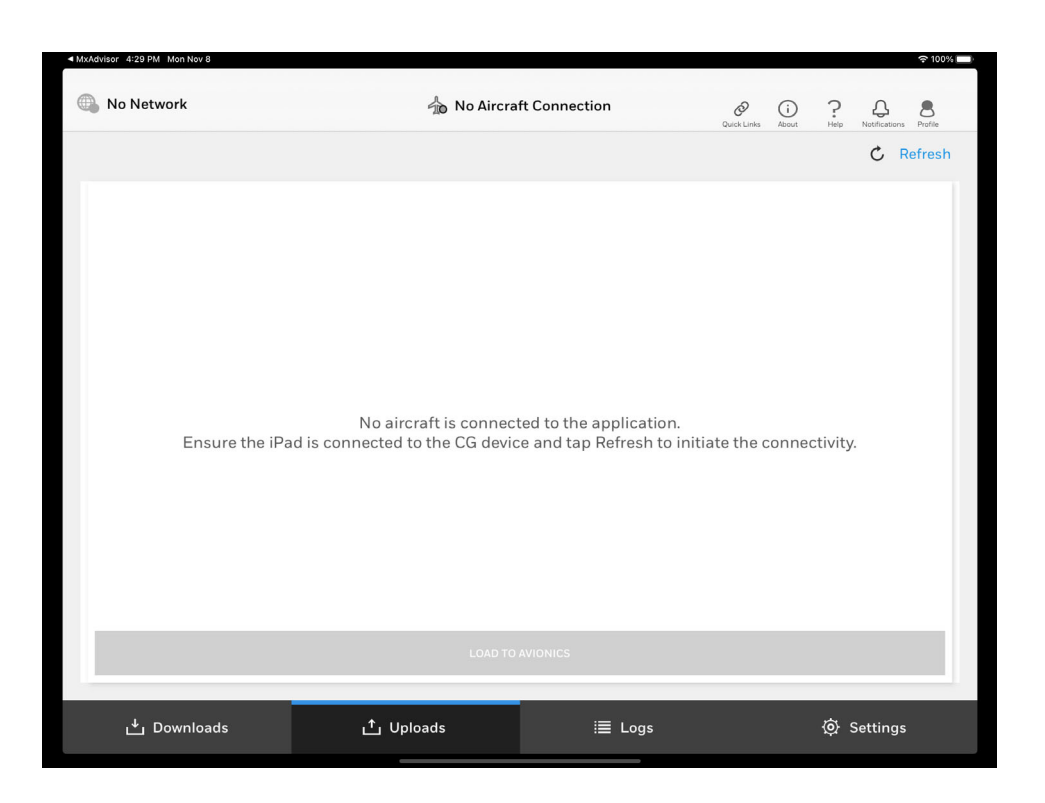

Ensure the iPad is connected to the CG device and tap **Refresh** to initiate the connectivity.

## IDM not connecting to CG100/CG200 Device post iOS 14.x upgrade on iPad

#### NOTE:

Before performing the below mentioned steps, ensure that the device is powered on. For detailed instructions, see also Instruction Manual IDM\_4\_0\_6 App on iOS 14.

#### To connect to CG100/CG200 device post upgrading to iOS 14.x on iPad:

- 1. Login to IDM application using valid access credentials.
- After successful Log in, connect the iPad with your CG device network by tapping Settings > Wi-Fi option available in iPad. The Local Network pop up is displayed.

| "IDM" would lik       | e to find and     |
|-----------------------|-------------------|
| connect to dev        | ices on your      |
| local net             | work.             |
| This app will be able | e to discover and |
| connect to devices    | on the networks   |
| you us                | se.               |
|                       |                   |

3. Tap **OK** to connect the IDM application to the CG Device.

7

## **Frequently Asked Questions**

#### What is IDM?

It is an iPad application that provides wireless navigation, charts and terrain database updates to the aircraft.

#### What is significant about IDM?

This application eliminates manual onboard loading of flight data and allows for a quicker update routine all through a few taps of a finger onscreen.

#### How does IDM work?

IDM downloads the data from the INDS website using a Wi-Fi connection from your iPad. It then wirelessly transfers data into the avionics using the connected CG100/200 device installed on the aircraft.

#### What are the hardware requirements to install IDM?

See System Requirements & Prerequisites for information.

## Can I connect my iPad to the cellular network while uploading to the aircraft via IDM?

No you must not. Ensure to turnoff the cellular network while connected to an aircraft gateway.

#### How do i know if i have latest applications installed on my iPad?

A formal communication from Honeywell on the release of new application version shall be sent which can be viewed in **Notifications** section of IDM application. Download the application installer from the App Store by searching for INDS IDM or IDM Honeywell.

#### How much does IDM cost?

Application can be downloaded for FREE from the App Store.

#### Whom do i contact to get access credentials for IDM?

For information on varied support we provide, see https://inds.epicinds.com/epic/newsroom/Customer\_Support.jsp

## How do I confirm if the database is downloaded successfully on my iPad?

On clicking the **Download** button next to a database, the progress of the download is displayed. On successful download, the **Download Successful** status is displayed along with the **Re-download** link which can be further used to download the database again if needed. Also, the following Status next in each subscription item confirms the status of the database.

- **Ready To Download** Displayed when the database is available to be downloaded and the **Download** button is displayed for the subscription.
- In Progress Displayed after the **Downloads** button is clicked, and the download is in progress.
- **Ready to Upload** Displayed after the selected database is downloaded successfully and it is ready to be uploaded on to the aircraft.
- Unavailable Displayed for the databases that are not available to be downloaded by the customer and the **Download** button next to this subscription will be disabled. User need to contact **Account Services** team to check on the details.

#### I am not able to see Edit Coverage link next to Database

The **Edit Coverage** link is available only after downloading the database. Please click **Download** to download the database. On successfully download, the **Re-download** option is displayed along with the **Edit Coverage** link next to the database.

#### How do I clear subset that Is set on the charts database?

You can clear the previously set subset criteria by performing the following:

- 1. Download the charts database from the **Downloads** page.
- 2. Click Edit Coverage next to the downloaded charts database.
- 3. On the **Subset** window, select **Full Charts** option under **Subscribed Coverage Info** in the left pane and then click **Save**.
- 4. Close the **Subset** window and click **Edit Coverage** again to verify that subsetting is cleared.

#### How do I change subset that Is set on the charts database?

You can change the previously set subset criteria by performing the following:

- 1. Download the charts database from the **Downloads** page.
- 2. Click Edit Coverage next to the downloaded charts database.

- On the Subset window, use the subset tool and perform the subset again as required and then click Save.
   It is recommended to keep the subset charts within the Recommended Size limits. For more information, see Recommended Size for Charts.
- 4. Close the **Subset** window and click **Edit Coverage** again to verify that subsetting is changed.

#### Can I delete all downloaded databases in IDM?

Yes, all the downloaded databases from the **Downloads** page on the iOS device can be deleted at a time by just clicking the **Delete Downloaded Files** option on top of the application. However, the logged in user must have **Administrative** privilege for the same.

#### Can I download all the databases from the Downloads page in IDM?

Yes, all the databases from the **Downloads** page can be downloaded at a time by just clicking the **Download All** option on top of the application.

## What does it mean if the Recommended Size indicator show the status Not Available

If the downloaded charts database do not have recommended size enabled, the **Not Available** indicator is displayed in the subscription next to the **Subset** label. This means that the EB/Part Number corresponding to the Avionics is not updated on INDS website portal. Please refer to communication **Subject**: **Request to Update INDS Subscription Information** sent earlier and send the details to **Account Services** team as appropriate.

#### NOTE:

This indicator just provides information on the status and never stops you to neither **Download** a charts database nor **Subset** downloaded charts as needed. For more information on Recommended Size feature, please see **Recommended Size** for Charts.

## What does it mean if the Recommended Size indicator show the status Exceeded

If the downloaded charts database has recommended size indicator enabled and the subset exceeds the recommended size, the **Exceeded** indicator is displayed in the subscription next to the **Subset** label. You can prefer to either subset the charts further to get the size **In Limits** before loading the charts, or try loading the charts on to the avionics neglecting the indicator status.

#### NOTE:

This indicator just provides information on the status and never stops you to neither **Download** a charts database nor **Subset** downloaded charts as needed. For more information on Recommended Size feature, please see Recommended Size for Charts.

## What does it mean if the Recommended Size indicator show the status In Limits

If the downloaded charts database has recommended size indicator enabled and the subset applied is within the recommended size, the **In Limits** indicator is displayed in the subscription next to the **Subset** label. This mean that the downloaded charts database fits within the space available in the avionics and you can directly load the charts database without performing any further subsetting.

#### NOTE:

This indicator just provides information on the status and never stops you to neither **Download** a charts database nor **Subset** downloaded charts as needed. For more information on Recommended Size feature, please see Recommended Size for Charts.

#### Where can I find the support details in IDM?

You can find support information in the following screens:

- Before Sign In Click Support icon on the top right of the Sign In page.
- After Sign In Click Quick Links on top if the app to view support contact numbers and email addresses.

#### Can I copy Subscription details in IDM?

Yes. Click **View** link next to Coverage. The service details dialog box is displayed. Clicking the **Copy** button in the dialog box copies the subscription details to the clipboard and can be further used to share the same through email to support team when required.

#### What is Offline Login in IDM and how does it help?

When the iOS device on which the IDM is installed has no internet access, the application displays **No Network Connection Available** page with **Try Again** and **Offline Login** buttons.

Offline login refers to the process of logging into the application without the internet connectivity. This option enables to:

- View the subscriptions that are already downloaded earlier in the **Downloads** page when Online.
- View the list of downloaded subscriptions corresponding to the connected aircraft/tail in the **Uploads** page and then load them (single, multiple, or all) to the avionics as required with just a click on **Load to Avionics**.

## Does the iPad on which the IDM application is installed need to stay connected after initiating the Load to Avionics?

No, the load process will be continued though the application is not connected. However, disconnection of the application must be done only after completing more than **55%** of the load operation.

#### I logged in to the IDM application with Internet. However, after some time I can see that the Downloads button next to subscriptions in Downloads page is disabled. Why?

The scenario arises due to interim/unstable network connectivity. As and when the network is lost, IDM goes in Offline mode disabling the Download button next to subscriptions.

#### What is LSAP?

The full form of LSAP is Loadable Software Airplane Parts. In the context of IDM, LSAP is the subscribed INDS database (example: NavDB, Terrain, EGPWM, Charts, and so on) available in the **Downloads** page.

## What is the difference between Revision Date & Effective Date for a database?

In the context of subscribed INDS databases, Revision date refers to <TBD>. Where as, Effective date is the last date before which the database is expected to be loaded on to the airplane.

## Can i download the future dated Chart subscription and load them to Avionics?

Yes, you can download the future dated charts and loaf them to the aircraft as soon as they are made available on IDM. There is no restriction as such to download/load it to the aircraft.

#### What is Effective date for charts?

EFFECTIVE DATES HELP STANDARDIZE THE WORLDWIDE FLOW OF AERONAUTICAL INFORMATION AND UPDATES. The International Civil Aviation Organization (ICAO) developed the Aeronautical Information Regulation and Control (AIRAC)1 system, which has associated with it a series of effective dates. These dates occur on Thursdays at 28-day intervals and ensure significant changes only take effect on the predetermined AIRAC effective dates. Furthermore, aeronautical authorities are required to publish any changes under the AIRAC system with defined lead times to allow information to be distributed in advance of its effective date.

Charts do not always include an effective date, but they will always have an issue date. Again, charts that do not have an effective date are considered effective (usable) upon receipt. Charts that include an effective date should only be used on or after that date, and if you really want to be exact:

- FAA and Canada—Aeronautical information in the U.S., U.S. territories and Canada is generally effective on the designated effective date at 09:01 Coordinated Universal Time (UTC). The effective time applies to airspace, airways and flight procedures. It allows for implementation between 01:00 and 06:00 local standard time. Local authorities may change the date or time of implementation due to local operational considerations. Check NOTAMs and contact local ATC for information.
- International—ICAO guidance specifies that aeronautical information should be effective on the designated effective date at 00:00 UTC. However, national and local authorities often change the effective time to allow for implementation during the local night or at other times due to local operational considerations. When an effective time other than 00:00 UTC is used, ICAO requires that it be published in the official Aeronautical Information Publication (AIP) of the country. Check NOTAMs and contact local ATC for information.

## What is the difference between Issue Date and Effective Date i see on charts?

LET'S COVER ISSUE DATES FIRST and then effective dates. Chart revisions are issued on Fridays, which we refer to as issue dates. We make every effort to mail revision envelopes and update disks, and provide electronic chart downloads, by this date. When a revision is associated with an effective date, our Friday issue date ensures you receive any charts before they become effective (typically the following Thursday). Charts that do not carry a specific effective date are considered effective (usable) upon receipt.

Issue dates are Jeppesen-specific production schedule references and are not directly associated with effective dates.

Most chart services that originate from our Denver, Colorado, location are issued every two weeks. This means chart customers receive an envelope of revised charts, an update disk or electronic chart download every other week.

Most chart services that originate from our Neu-Isenburg, Germany, location are issued every week or every two weeks, depending on the geographic coverage of the service. European coverages have weekly revisions and coverages outside of Europe are issued every two weeks.

# My iPad is connected to CG100/200 device Wi-Fi. However, IDM application is displaying No Network next to Wi-Fi icon. What shall i do?

Ensure that the Location services (Settings > IDM > Location) is enabled on your iPad.

# My iPad is connected to CG100/200 device Wi-Fi and Wi-Fi name (SSID) is also displaying in IDM. However, IDM is displaying No Aircraft Connection next to Aircraft icon. What shall i do?

If the iPad has iOS 14 or above, then check if the Local Network (**Settings** > **IDM** > **Local Network**) setting is enabled. If it is not, please enable the option to resolve this issue.

## My iPad is connected to CG100/200 device Wi-Fi. However, IDM freezes or stops communicating with the device. What shall i do?

Ensure that the CG100/200 devices are updated with the latest software as per the latest service bulletin. To confirm software status, contact your Pilatus Service Center or Pilatus Technical Support directly.

- Confirm that the Aspen Connected Gateway CG100P wireless data loading system is to the latest revision, Software Revision K, Version 2.4 as per Pilatus Service Bulletin 46-008 rev(x) for the PC-12 NG aircraft.
- Confirm that the Aspen Connected Gateway CG200P wireless data loading system is to the latest revision, Software Revision L, Version 2.4. as per Pilatus Service Bulletin 46-009 rev(x) for the PC-12 NGX and PC-24.

#### There are no LSAPs displayed in Uploads page. Why?

Following could be one of the reason for this issue:

• Either the iPad on which IDM application is installed is not connected to the CG device installed on the aircraft. Try connecting the iPad to the aircraft to view the downloaded subscriptions.

or

• Subscriptions corresponding to the connected tail were not downloaded on the connected iPad. Download subscriptions in the **Downloads** page and then navigate to **Uploads** page to view the downloaded subscription corresponding to the connected tail.

## Database load failed during the load process for PC-12NG / PC-12NGX / PC-24 aircraft. What shall i do?

Ensure that the latest Service Bulletin is incorporated and to power cycle avionics after each file load operation. Aspen Connected Gateway CG100P may not function correctly with IOS 13 software and above. Without the latest software, loading faults and possible AOG situation may occur.

- Confirm that the Aspen Connected Gateway CG100P wireless data loading system is to the latest revision, Software Revision K, Version 2.4 as per Pilatus Service Bulletin 46-008 for the PC-12NG.
- Confirm that the Aspen Connected Gateway CG200P wireless data loading system is to the latest revision, Software Revision L, Version 2.4 as per Service Bulletin 46-009for the PC-12 NGX and PC-24.

## Loading Freezes at 64%, 96% or 99% for PC-12NG and PC-12NGX aircraft. What shall i do?

Refer to Pilatus TR-37 manual for more details, and perform the following instruction to resolve the load freeze issue.

- 1. Do not power off the airplane
- 2. Close the IDM application by double pushing the iPad Home button and swiping up the window.
- 3. Pull the WLAN DATA LOAD Circuit breaker located on the Left Hand Circuit Breaker Panel (Pilot side) and wait for 1 minute.
- 4. Push the WLAN DATA LOAD Circuit breaker back in. Wait 2-3 minutes for the Router to come back Online.
- 5. Reconnect the iPad to the Router and then reopen the IDM application.
- 6. Tap **Upload** and wait for the progress bar to show 100% and see the success notification.
- 7. Cycle power on aircraft wait 2 minutes before re-applying power.

#### NOTE:

This procedure can be exercised for only PC12NG and PC12NGX aircrafts but not for PC-24 as there is no switch or circuit breaker for the CG200 Aspen Gateway on the aircraft.

If the issue still persist and you are not able to upload the databases after performing the above instructions, use CMC RT terminal to upload the databases.

#### I have iOS 14 installed on my iPad. Does IDM support iOS 15?

Yes, IDM application is compatible with the iOS 15 released by apple.

# Support & Contact Information

We at Honeywell are committed to providing world-class support (Technical and Customer) to our partners and customers. Our centralized dedicated team ensures to deliver the best and help you overcome any issues you face.

### **IDM Support**

Honeywell Technical Support (24x7) Within the U.S.: 1-888-309-7555, Prompt 2 Outside the U.S.: 1-303-328-6948, Prompt 2

Support Email ID Tech Support: INDSTechSupport Honeywell.com Account Support: AccountServices epicinds.com

When contacting technical support, please provide the following information:

- IDM problem you are experiencing and the steps to reproduce it
- Operating system version on which the application is installed
- IDM application version which is available by clicking *Help* > *About*

You might need to provide your customer number when contacting Account Management or Technical Support.

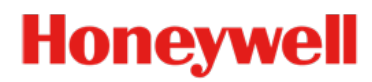